## Инструкция по внесению изменений в заявление

Для входа в РИС ДДО, необходимо в любом браузере в адресную строку ввести адрес сайта (<u>https://belgorod.vsopen.ru/</u>).

Вход на сайт осуществляется через кнопку «Войти» по логину и паролю от портала «Госуслуг». Для входа должна быть подтвержденная учётная запись на портале «Госуслуг» (СНИЛС, номер телефона и адрес электронной почты).

Для того чтобы внести изменения в заявление, необходимо перейти в «Личный кабинет» раздел «Заявления».

| 😑 ВИРТУАЛЬНАЯ ШКОЛА              |                             |                                                                                   | 🖻 🖬 🚨 🖽                                                            |  |
|----------------------------------|-----------------------------|-----------------------------------------------------------------------------------|--------------------------------------------------------------------|--|
| детские сады школы професси      | ИОНАЛЬНОЕ ОБРАЗОВАНИЕ КРУЖК | и и секции отдых и оздоровление                                                   | Личный кабинет<br>Выход                                            |  |
| Записать ребе<br>школу, садик, к | енка в<br>ружок?            |                                                                                   | КАК СВЯЗАТЬСЯ<br>Телефон 8 (4722) 77-72-82<br>email info@vsopen.ru |  |
| аетские сады                     | СОСО                        | ПРОФЕССИОНАЛЬНОЕ<br>ОБРАЗОВАНИЕ                                                   |                                                                    |  |
| Личный кабинет                   | ЗАЯВЛЕНИЯ РЕКВИЗИТЫ         | платежи                                                                           |                                                                    |  |
| Все заявления<br>ФИО             | Номер Дата подачи           | Куда подано                                                                       | Статус                                                             |  |
| Иванов Иван Иванович             | 1143555 05.08.2024          | Департамент образования<br>администрации<br>Старооскольского городского<br>округа | Заявление рассмотрено                                              |  |

Выбрать активное заявление, затем нажать на кнопку «Редактировать».

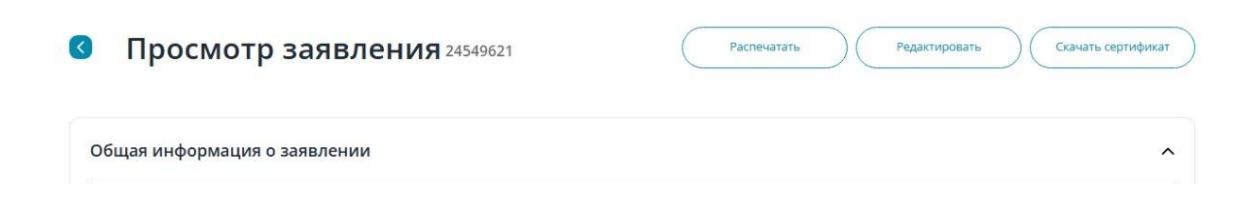

Изменить данные - кнопка позволяет внести корректировки в заявление, а именно:

- изменить приоритетный сад;
- добавить (изменить, удалить) дополнительные сады;
- при необходимости выбрать микрорайон;

• изменить режим пребывания, вид группы, указать группу состояния здоровья, добавить льготу, изменить желаемую дату поступления;

• прикрепить сканы документов к заявлению.

## В личном кабинете не отображаются заявления и дети. Что делать?

Необходимо проверить область, в которую был осуществлен вход. Если возникла такая ситуация и область входа указана верно, необходимо обратиться в техническую поддержку ИСОУ «Виртуальная школа» по телефонам:

Белгородская область: 8 (4722) 77-72-82

Сириус: 8 (862) 300-03-76

или по адресу электронной почты: info@vsopen.ru